## Cheval Website – Events Gallery

There is a new layout to the Cheval Events Gallery (see below), The gallery lists all the events available. It displays them in pages (depending upon the number) with navigation at the bottom of each page to proceed to the next/previous page or individual page numbers, The following explains the functionality available..

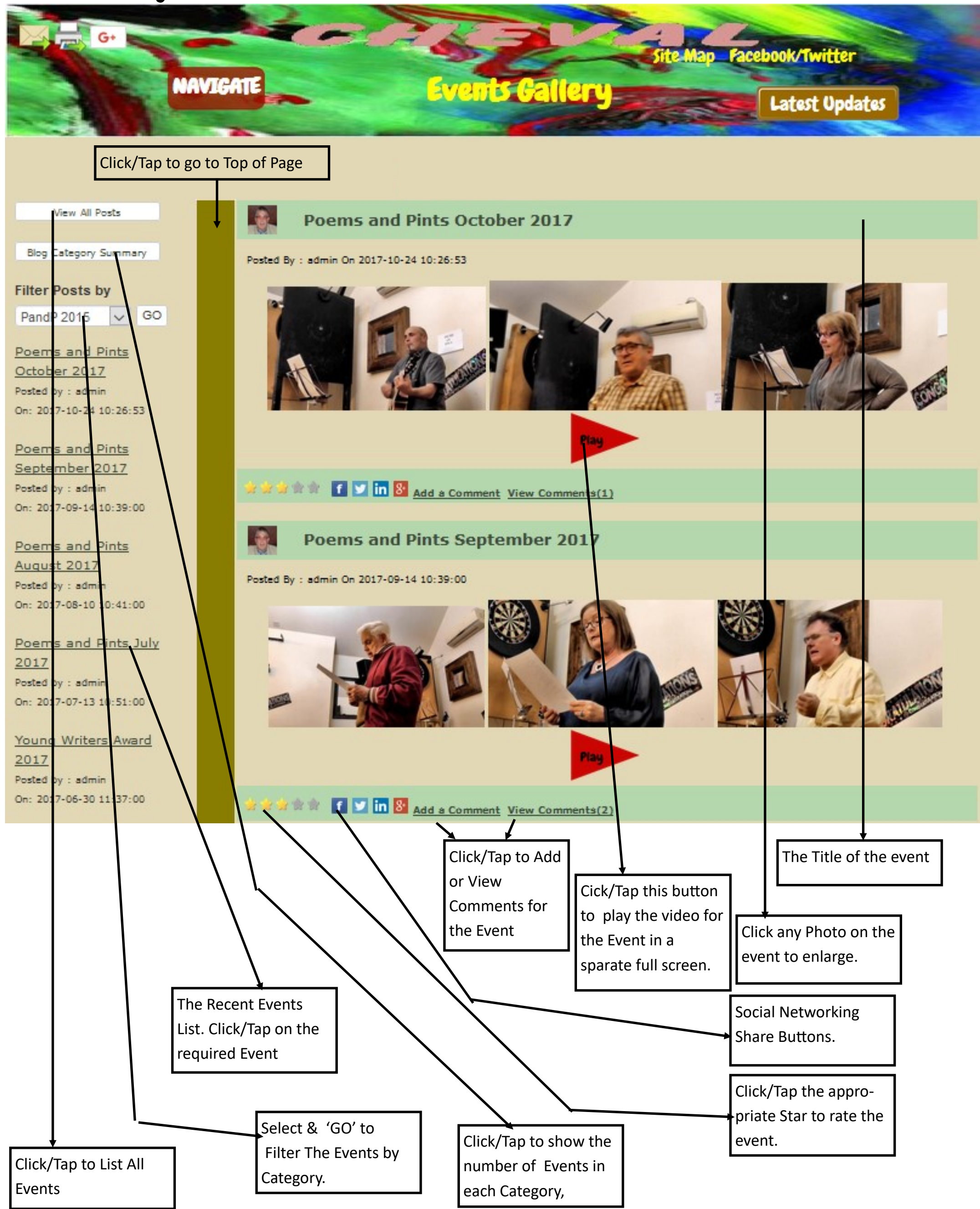